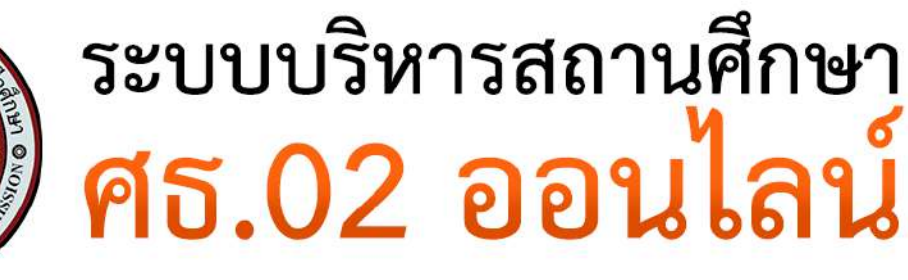

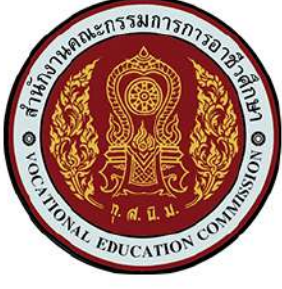

คู่มือการดาวน์โหลดเอกสาร การลงทะเบียนเรียน ของนักเรียน นักศึกษา ผ่านระบบ ศธ.02

## \*\*ดาวน์โหลด ได้ทั้งในสมาร์ทโฟน และเครื่องคอมพิวเตอร์\*\*

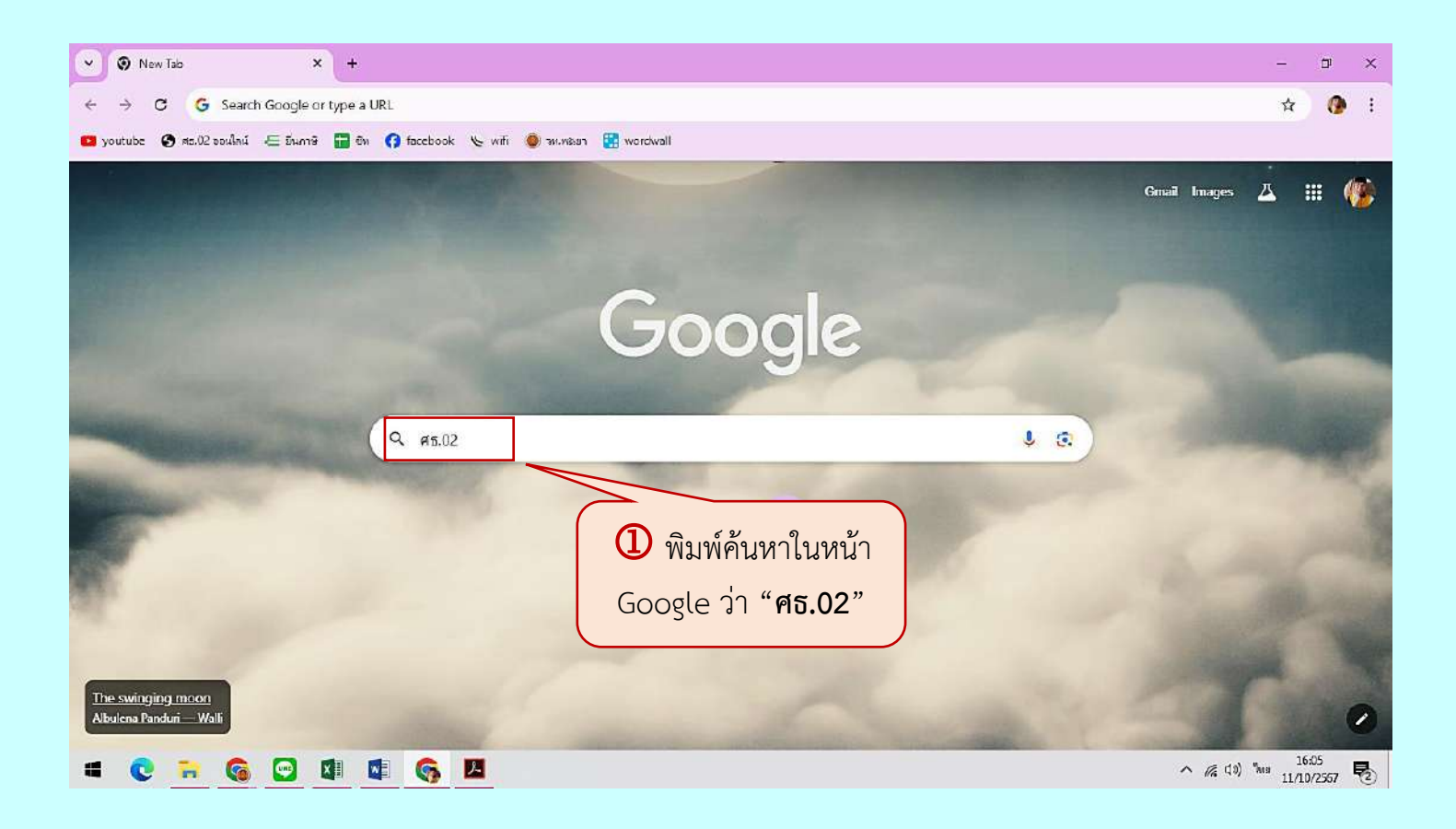

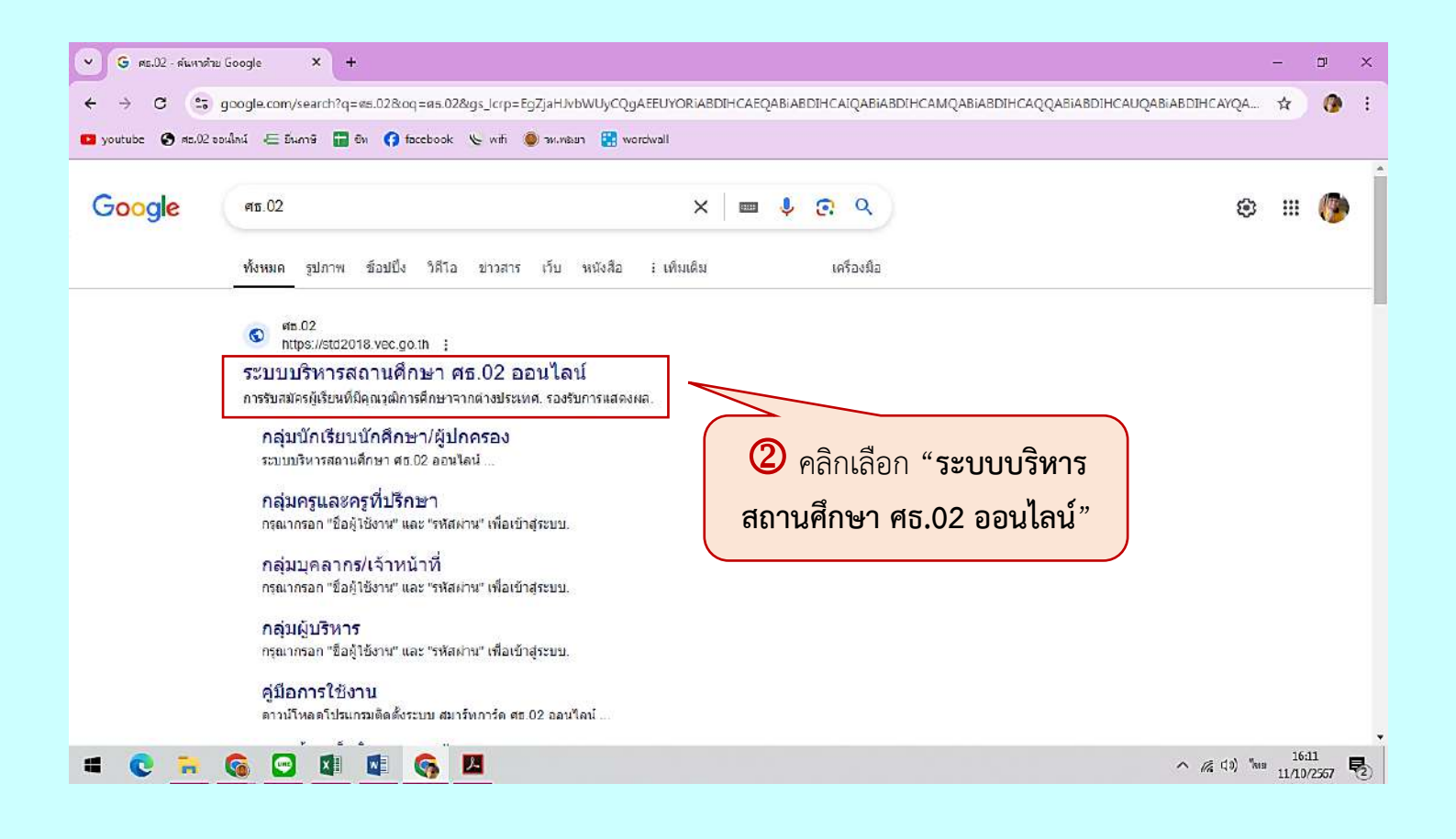

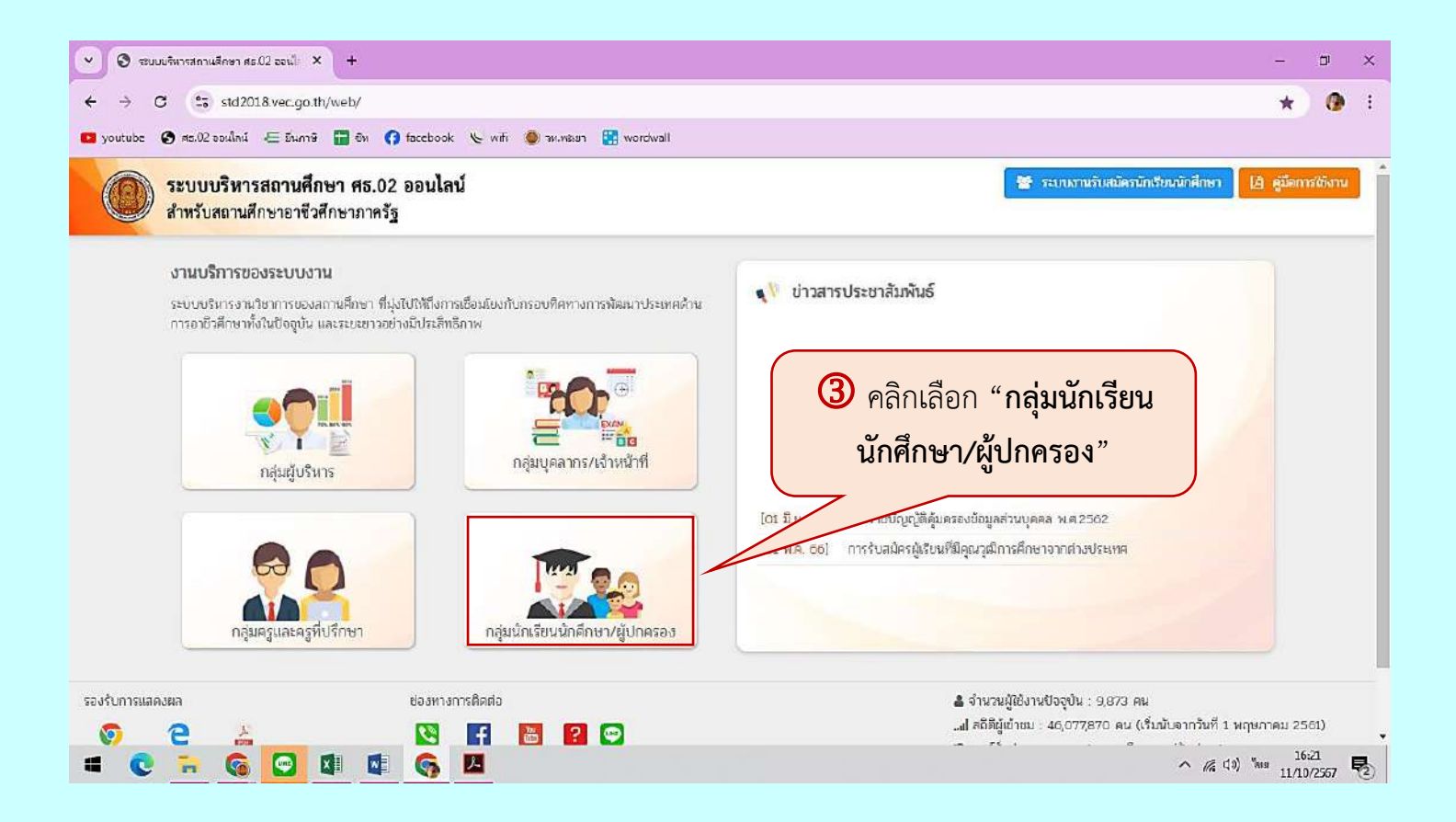

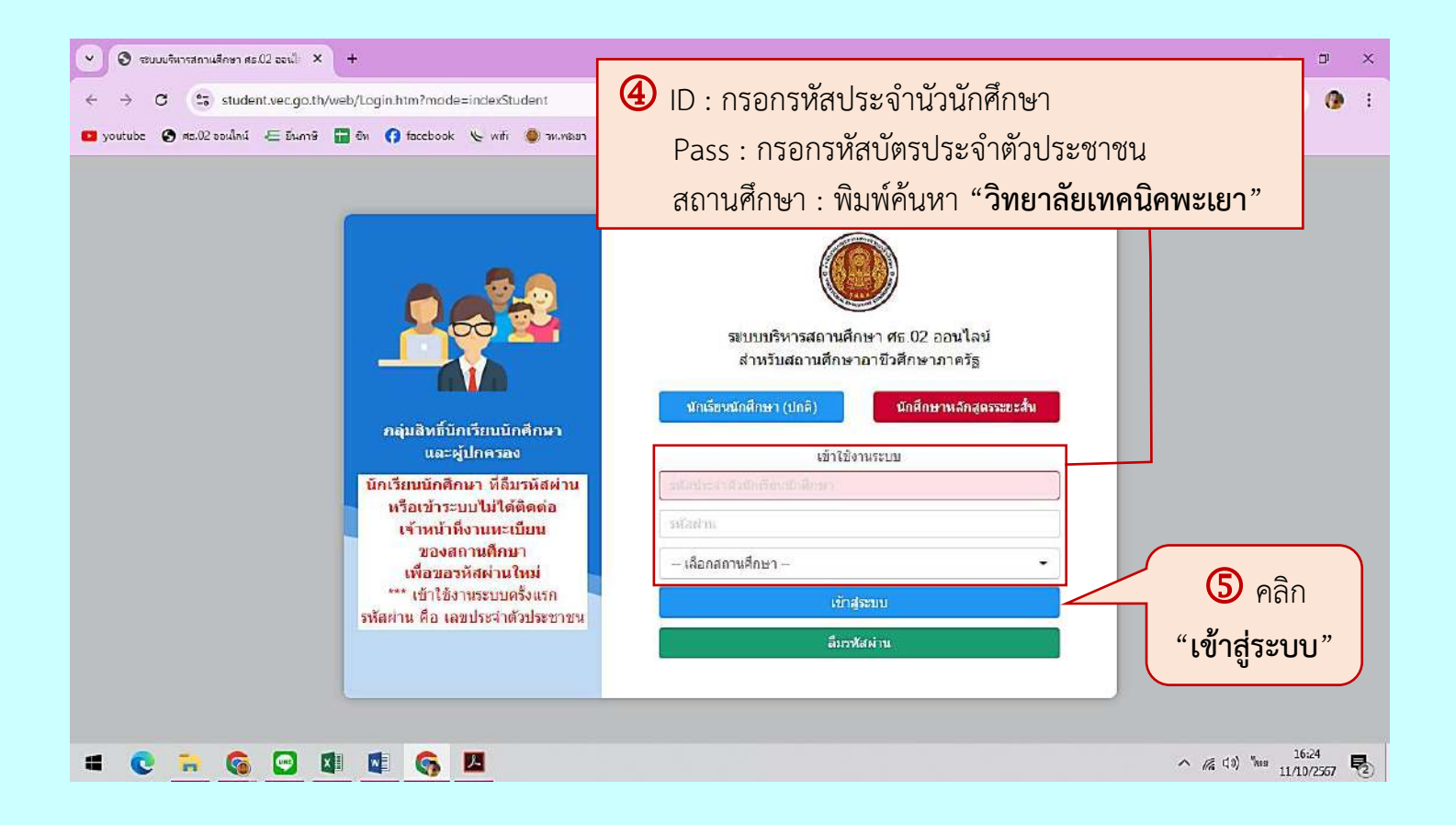

| 💌 🕲 รชนบมริหารสถานสึกษา สธ.02 จอนไ: 🗙 🎯 รชนบมริหารสรกานสึกษา สธ.02 จอนไ: 🗙 +                                                                                                    | - u ×                                                                                                    |
|----------------------------------------------------------------------------------------------------|----------------------------------------------------------------------------------------------------|
| ← → C (= student.vec.go.th/web/Login.htm                                                                                                    | 60 🕁 🚺 i                                                                                                    |
| 💶 youtube 🔇 ศธ.02 ของมีกน์ 🚝 อันกาซิ 🔚 อิน 😝 facebook 🏷 wifi 🧶 รห.พยมา 🎇 wordwall                                                                                                    |                                                                                                    |
| ระบบบริหารสถานศึกษา ศธ.02 ออนไลน์<br>สำหรับสถานศึกษาอาที่วศึกษาภาครัฐ                                                                                                    | 🛗 🌲 วิทยาลัยเทคนิคพะเยา                                                                                                    |
| 🔗 หน้าหลัก 🔤 ก่าวประกาสัมพันธ์                                                                                                    | 🖽 ยันดีตัณวันเข้าสู่ระบบสำหรับนักเรียนนักศึกษา                                                                                                    |
| <ul> <li>มากรนักเรียน Online</li> <li>ระบบสอบคุณามีวิชาชิพ<br/>(สถาบันคุณามีวิชาชิพ)</li> <li>Your session will expire in 25:54 min</li> <li>เมื่อเข้าสู่ระบบ ระบบจะแสดงหน้าจอหลักดังภาพ</li> <li>คลิก "บริการนักเรียน Online"</li> </ul> | สถานศึกษา วิทยาลัยเทคมิคพะเยา<br>รหัสประชาชน<br>รหัสประชาตัว<br>ชื่อ - สกุล<br>ประเภทผู้เรียน ปกติ<br>กลุ่มเรียน 07201001 : ช.ชย1/1 ก.1<br>ลถานภาพ ภำนสังศึกษา<br>▲ เปลี่ยนรหัสฝาน |
|                                                                                                    | ^ //₄ (10) <sup>™</sup> ™ 16/41 ₹                                                                                                    |

| 👻 🧕 ระบบบริหารสถานสีกษา ศร.02 ออ                   | น้ 🗙 🧿 รรบขบริหารสภานสึกษา ศธ.02 ออนไ: 🗙                  | +                                   |                            | - D                                          | ×    |
|----------------------------------------------------|-----------------------------------------------------------|-------------------------------------|----------------------------|----------------------------------------------|------|
| ← → C (5 student.ver                               | .go.th/web/Login.htm?mode=mainMenu&id=                    | 8                                   |                            | ☆ 0                                          | 1    |
| 💶 youtube 🔇 ศธ.02 ออนไลน์ ∈                        | อันกาซิ 🛗 อิพ 👩 facebook 🏷 with 🧶 รห.ห                    | หระยา 🚼 wordwall                    |                            |                                              |      |
| =                                                  | <b>นศึกษา ศธ.02 ออนไลน์</b><br><sub>าชีวศึกษาภาครัฐ</sub> |                                     | 9 🖻 🛗 🔺                    | วิทยาลัยเทคนิคพะเยา                          | ະນາມ |
| 💋 หน้าหลัก                                         | 🕷 หน้าหลัก / 🕲 ระบบบริการนักเรียนนัก                      | ศึกษา                               |                            |                                              |      |
| 📥 บริการนักเรียน Online                            | Q ตราจสอบข้อมูล                                           |                                     |                            |                                              |      |
| 🚧 ສະນນສອນອຸດເຈລີວິນານີ່ພ<br>(สถาบันคุณจุฒิวิชาชิพ) | 📼 ดารางเรียน                                              | 🧭 หัวข้อ/รายการสอน (Course Outline) | 🗇 ผลการเรียน               | 🔒 แผนการเรียน                                |      |
| ระบบแฟ้มสะสมงาน<br>(สถาบันคุณวุฒิวิชาชิพ)          | 🗠 รายชื่อนักเรียนนักศึกษาที่อยู่ชั้นเดีย                  | 🚔 ข้อมูลการเงิน                     | 💶 รายวิชาที่ไม่ผ่านทั้งหมด |                                              |      |
| Your session vill expire in 29:53 min              |                                                           | <mark>7</mark> คลิก "ข้อมูลการเงิเ  | <mark>」"</mark>            |                                              |      |
| = C 🙃 🚱                                            | 3 🕼 🕼 🌀 🛄                                                 |                                     |                            | へ 帰 (1) <sup>1</sup> 849 16:41<br>11/10/2557 | 2    |

| 👻 😒 ระบบบริหารสถานศึกษา ศะ 02 ออนไ                | 🗙 🔞 รรบยบริหารสถานสึกษา ศธ.02 ออนใ 🗙                                                          | +                                    |                                |                                  |                        |           |                             |                | - 0                               | ×     |
|---------------------------------------------------|-----------------------------------------------------------------------------------------------|--------------------------------------|--------------------------------|----------------------------------|------------------------|-----------|-----------------------------|----------------|-----------------------------------|-------|
| ← → C (to student.vec.c                           | go.th/web/Receipt.htm?mode=initStudent                                                        |                                      |                                |                                  |                        |           |                             |                | \$ <b>0</b>                       | E E   |
| 💶 youtube 🕤 ศธ.02 ออนไลน์ 🚝 ยัง                   | นกษิ 🔚 ซีพ 👩 facebook 🌭 wifi 🧶 รห.ง                                                           | nsian 🚼 wordw                        | rall                           |                                  |                        |           |                             |                |                                   |       |
| =                                                 | <b>ศึกษา ศธ.02 ออนไลน์</b><br>ไวศึกษาภาครัฐ                                                   |                                      |                                | 8                                | <b>e</b> #             | ۵         | วิทยาลัยเทคนิคพะเ           | ยา             | 🕩 ออกจากร                         | ສະນານ |
| 🕐 หน้าหลัก                                        | 🕷 หน้าหลัก / 🛞 ระบบบริการนักเรียนนั                                                           | ก <mark>ลึกษา / </mark> ช้           | <i>โ</i> อมูลการเงิน           |                                  |                        |           |                             |                |                                   |       |
| 📥 บริการนักเรียน Online                           |                                                                                               |                                      |                                |                                  |                        |           |                             |                |                                   |       |
| 🌄 ระบบสอบคุณวุฒิวิชาชีพ<br>(สถาบันคุณวุฒิวิชาชีพ) | รหัสประจำดัว :<br>ชื่อ - สกุล :                                                               | 100 100 100<br>420                   |                                | ∩ตุ่มเรีย<br>ระดับชื่            | ณ: 672010<br>ใน: ปวช.1 | 101 : ช.ช | ย.1/1 ก.1                   |                |                                   |       |
| (a) ระบบแฟ้มสะสมงาน<br>(สถาบันคุณวุฒิวิชาขิพ)     | สถานภาพ : กำลังศึกษา                                                                          |                                      |                                |                                  |                        |           |                             |                |                                   |       |
| Your session will expire in 29:53 min             | 2/2567 6725601610100001                                                                       | สำหมด2/าระ<br>28/09/67 -<br>06/10/67 | สามวนเงินที่ดังเสน<br>1,200.00 | < <u>านวนเดินที่ชำระ</u><br>0.00 | คงเหลือ<br>1,200.00    | MILENNA   | สถานะการชำระ<br>รอข่าระเงิน | วันที่สำระเงิน | พิมพิไมแจ่งหน้<br>พิมพิโมแจ้งหนึ่ | 0     |
|                                                   | <ul> <li>8 ตรวจสอบความถูกต้</li> <li>- ภาคเรียนและปีการ</li> <li>- กำหนดระยะเวลาข์</li> </ul> | •<br>องของข้อ<br>เศึกษา<br>ถ่าระ     | อมูลต่อไปนี้                   |                                  |                        |           |                             |                | * 16-41                           |       |

| 👻 🕄 ระบบบริหารสถานสีกษา ฝะ02 ออา                  | d × 🗿 stara                      | บริหารสถานสึกษา ศธ.02 จอเป่ะ >      | < +                                 |                             |                        |                        |                                     |              | - 51                           | ×   |
|---------------------------------------------------|----------------------------------|-------------------------------------|-------------------------------------|-----------------------------|------------------------|------------------------|-------------------------------------|--------------|--------------------------------|-----|
| ← → C (5 student.vec                              | .go.th/web/Recei                 | pt.htm?mode=initStudent             |                                     |                             |                        |                        |                                     |              | \$ <b>0</b>                    | . : |
| 💶 youtube 🕑 ศธ.02 ออเม็กม์ 🚈 i                    | มีนกาษิ 🖬 อิพ 🤇                  | 🤉 facebook 🌜 wifi 🧕                 | ลห.พระยา 🚼 wordw                    | vall                        |                        |                        |                                     |              |                                |     |
| = 🍥 ระบบบริหารสถาย<br>สำหรับสถานศึกษาอา           | นศึกษา ศธ.02 เ<br>พิวศึกษาภาครัฐ | ออนไลน์                             |                                     |                             | ?                      | <b>e</b> 🛍             | วิทยาลัยเทคนิคพะ                    | ียา<br>เขา   | 🕩 ออกจากร                      | ແບບ |
| 👰 หน้าหลัก                                        | 🕷 หน้าหลัก                       | / 🔕 ระบบบริการนักเรียเ              | มนักศึกษา / 🗮 เ                     | บ้อมูลการเงิน               |                        |                        |                                     |              |                                |     |
| 👶 บริการนักเรียน Online                           |                                  |                                     |                                     |                             |                        |                        |                                     |              |                                |     |
| 🐖 ระบบสอบคุณวุฒิวีชาชีพ<br>(สถาบันคุณวุฒิวิชาชีพ) | รหัส                             | ประจำตัว :<br>ชื่อ - สกุล :         | 1254 1429 1520<br>1429              |                             | คลุ่มเรีย<br>ระดับชั   | ณ: 672010<br>ใน: ปวช.1 | 101 : ช.ชย.1/1 ก.1                  |              |                                |     |
| 🕲 ระบบแฟ้มสะสมงาน<br>(สถาบันคุณวุฒิวิชาชิพ)       | đ                                | เถานภาพ: กำลังศึกษา                 | General states and states and       | 1                           |                        | -                      |                                     |              |                                | _   |
| Your session will expire in 29:53 min             | 2/2567                           | เลสที่ในแจงหนั<br>67256016101010001 | กำหนด21ระ<br>28/09/67 -<br>06/10/67 | ราบวนเงินห้องเป<br>1,200.00 | สามวนผินหว่าระ<br>0.00 | คงเหลือ<br>1,200.00    | หมายเหตุ สถานะการสำระ<br>รอปาระเงิน | วันพิชาระเจน | พิมพไมแจ้งหน<br>หิมพไมแจ้งหนึ่ |     |
|                                                   |                                  |                                     |                                     |                             |                        | 9                      | <mark>)</mark> คลิก " <b>พิมพ์</b>  | ใบแจ้งห      | <sup>จ</sup> ัน"               |     |
| = 💽 🔒 🚱 🔄                                         |                                  | 6 H                                 |                                     |                             |                        |                        |                                     | へ (高 (1))    | %es 16:41<br>11/10/2557        | 1   |

|                                                          | สถา                                                    | าบันก       | าร    | อาร์   | ชีวคี | ไกษา                | เภาค         | าคเหนือ 2                                                                                        |
|----------------------------------------------------------|--------------------------------------------------------|-------------|-------|--------|-------|---------------------|--------------|--------------------------------------------------------------------------------------------------|
|                                                          | •                                                      | ้าม         | ายา   | າສຍ    | เทร   | านคา                | พะเย         | เยา                                                                                              |
| รหัสประจำ                                                | บัตรลงท                                                | โพร         | เรา   | ยวเ    | 51/1  | ເບແຈ                | งชาระ        | าระคาธรรมเนยม สวนท 1 นกเรยน/นกศกษ                                                                |
| 1111010101                                               |                                                        | evi a       |       |        | P     |                     |              |                                                                                                  |
| ชื่อ-ชื่อสกุล                                            |                                                        |             |       |        | ซ้    | น ปา                | าช.1/1       | 1/1 กลุ่ม 672010101 : ซ.ชย.1/1 ก.1                                                               |
| สาขาวิชา ช่า                                             | างยนต์                                                 |             |       |        | ກ     | าคเรีย              | มนที่ :      | ที่ 2 ปีการศึกษา 2567                                                                            |
| สาขางาน ช่า                                              | างยนต์                                                 |             |       |        | วัา   | นที่ลง              | ทะเบี        | เบียน//                                                                                          |
| รหัสวิชา                                                 | รายวิชา                                                | જ.          | И.    | ປ.     | น.    | คน.                 | คป.          | <ol> <li>ค่าใช้บริการอินเตอร์เน็ตนอกเวลาเรียนปกติ 300 บาท</li> </ol>                             |
| 20000-1102                                               | ภาษาไทยเพื่ออาชีพ                                      | 2           | 0     | 2      | 1     | 0                   | 0            | ค่าจ้างครูที่มีความเชียวขาญในสาขาเฉพาะ 300 บาง<br>ค่าน้อมรับเมษิตมอ้านวิชาการแอนอ้านอื่น 200 บาง |
| 20000-1401                                               | คณิตศาสตร์พื้นฐานอาชีพ                                 | 2           | 2     | 0      | 2     | 0                   | 0            | <ul> <li>ค่ารักษาสภาพแวดล้อม/ส่งเสริมภูมิทัศน์</li> <li>300 บาง</li> </ul>                       |
| 20000-1603                                               | พลศึกษาเพื่อพัฒนาสุขภาพ                                | 2           | 0     | 2      | 1     | 0                   | 0            | 0 5ວມເຈີນ 1,200.00 ບາງ                                                                           |
| 20000-2002                                               | กิจกรรมลูกเสือวิสามัญ 2                                | 2           | 0     | 2      | 0     | 0                   | 0            | 0 คำปรับ 0.00 บา                                                                                 |
| 20100-1001                                               | เขียนแบบเทคนิคเบื้องต้น                                | 4           | 1     | 3      | 2     | 0                   | 0            | 0 รวมเงินทั้งสิ้น 1,200.00 บา                                                                    |
| 20100-1002                                               | วัสดุงานช่างอุตสาหกรรม                                 | 2           | 2     | 0      | 2     | 0                   | 0            | จำนวนเงินตัวอักษร หนึ่งพันสองร้อยบาทถั่วร                                                        |
| 20100-1004                                               | งานเชื่อมและโลหะแผ่นเบื้องต้น                          | 4           | 1     | 3      | 2     | 0                   | 0            | 0                                                                                                |
| 20101-2010                                               | งานเครื่องยนต์เล็ก                                     | 7           | 1     | 6      | 3     | 0                   | 0            | 0                                                                                                |
| 20101-2011                                               | งานจักรยานยนต์                                         | 7           | 1     | 6      | 3     | 0                   | 0            |                                                                                                  |
| 20101-2015                                               | งานบำรุงรักษารถยนต์                                    | 4           | 1     | 3      | 2     | 0                   | 0            |                                                                                                  |
| 20101-2039                                               | งานความปลอดภัยในการใช้รถจักรยานยนต์                    | 4           | 1     | 3      | 2     | 0                   | 0            |                                                                                                  |
|                                                          |                                                        |             |       |        |       |                     |              |                                                                                                  |
|                                                          |                                                        |             |       |        |       |                     |              |                                                                                                  |
|                                                          |                                                        |             |       |        |       |                     |              |                                                                                                  |
|                                                          |                                                        |             |       |        |       |                     | 2            |                                                                                                  |
|                                                          |                                                        |             |       |        |       |                     |              | 20                                                                                               |
|                                                          |                                                        |             |       | 0      | A     |                     |              |                                                                                                  |
|                                                          |                                                        | 6           |       | $\Box$ |       |                     |              |                                                                                                  |
|                                                          |                                                        | 4           | 10    | 30     | 20    | 0                   | 0            |                                                                                                  |
| 960                                                      |                                                        |             |       |        |       | ลงชอนกศกษา          |              |                                                                                                  |
|                                                          |                                                        |             |       |        |       |                     |              |                                                                                                  |
| กำหนดทำร                                                 | ะเงินกายในวันที่ 20 กับ ายบ 2567 - 6 ตลาคม             | 2567        |       |        |       |                     |              |                                                                                                  |
|                                                          |                                                        | 2501        |       |        |       |                     |              | เว้าหน้าที่สาเวลาสมัตรเป็น                                                                       |
| ยัพิราพ์                                                 | วับที่พืบเพราะบาน 11 ตลาคม                             | 2567 1      | 6-49  | 11     |       |                     |              | เขาหน่าตอนไห้ เวิมรูรอออน                                                                        |
|                                                          |                                                        |             |       |        |       |                     |              | (สงสายมอชอและบระทบตราธนาคาร)                                                                     |
|                                                          | •                                                      |             |       |        |       |                     |              | ส่วนที่ 2 ธนาคาร                                                                                 |
| 9                                                        |                                                        |             |       |        |       |                     |              | ໃນແລ້ງຄວະທຳຮະເອີນ                                                                                |
| เบแจงการ•                                                | ขาระเงนผานธนาศาร (PAY-IN SLIP)<br>อภิณหมม              |             |       |        |       |                     |              | เป็นจังการชาระเงน                                                                                |
| ามอาสอเม                                                 | หนคพะเอา                                               |             | 200   |        |       |                     |              |                                                                                                  |
|                                                          | ธนาคารกรุงเทย Comp Cod                                 | le :        | 80    | )53    | 39    |                     |              | ภาค/บการศกษา 2/2567                                                                              |
| สาขาที่ร้                                                | ับฝากวันที่                                            |             |       |        |       |                     |              | ชื่อ-ชื่อสกุล                                                                                    |
| กำหนดชำระเงินภายในวันที่ 28 กันยายน 2567 - 6 ตุลาคม 2567 |                                                        |             |       |        |       | REF.1NO/ รหสบระจาดว |              |                                                                                                  |
| -ซำระได้ทุ                                               | กลาขาทั่วประเทศ - รับขำระเท่าจำนวนเงินที่ระ            | บุไว้เท่าน้ | 'n    |        |       |                     |              | REF.2NO/ เลขที่ไปแจ้งหนั                                                                         |
| -รับข้าระภ                                               | าายในวันที่ที่กำหนดเท่านั้น - กรณีมีการแก้ไขรายการให้เ | ปฏิเสธกา    | รรับา | ข้าระ  |       |                     |              | หมายเหตุ                                                                                         |
| จำนวนเงินเ                                               | ป็นตัวอักษร หนึ่งพันสองร้อยบาทถ้วน                     | I           |       |        |       |                     |              | จำนวนเงินเป็นตัวเลข 1,200.00 บา                                                                  |
| ผู้พิมพ์                                                 | วันที่พิมพ์รายงาน 11 ตุลาค:                            | 1 2567      | 16:4  | 9 U.   |       |                     |              |                                                                                                  |
|                                                          |                                                        | YA          | Y     |        |       |                     | <b>1</b> 360 |                                                                                                  |
|                                                          |                                                        |             |       |        |       | N SA                |              |                                                                                                  |
|                                                          | 099400046863600 67201010001 67256016101010001          | 120000      | )     |        |       |                     | cillin.      | 🗫 เจ้าหน้าที่ธนาคารผู้รับเงิน                                                                    |

## \*\*กรณีไปชำระที่ธนาคารกรุงไทย\*\*

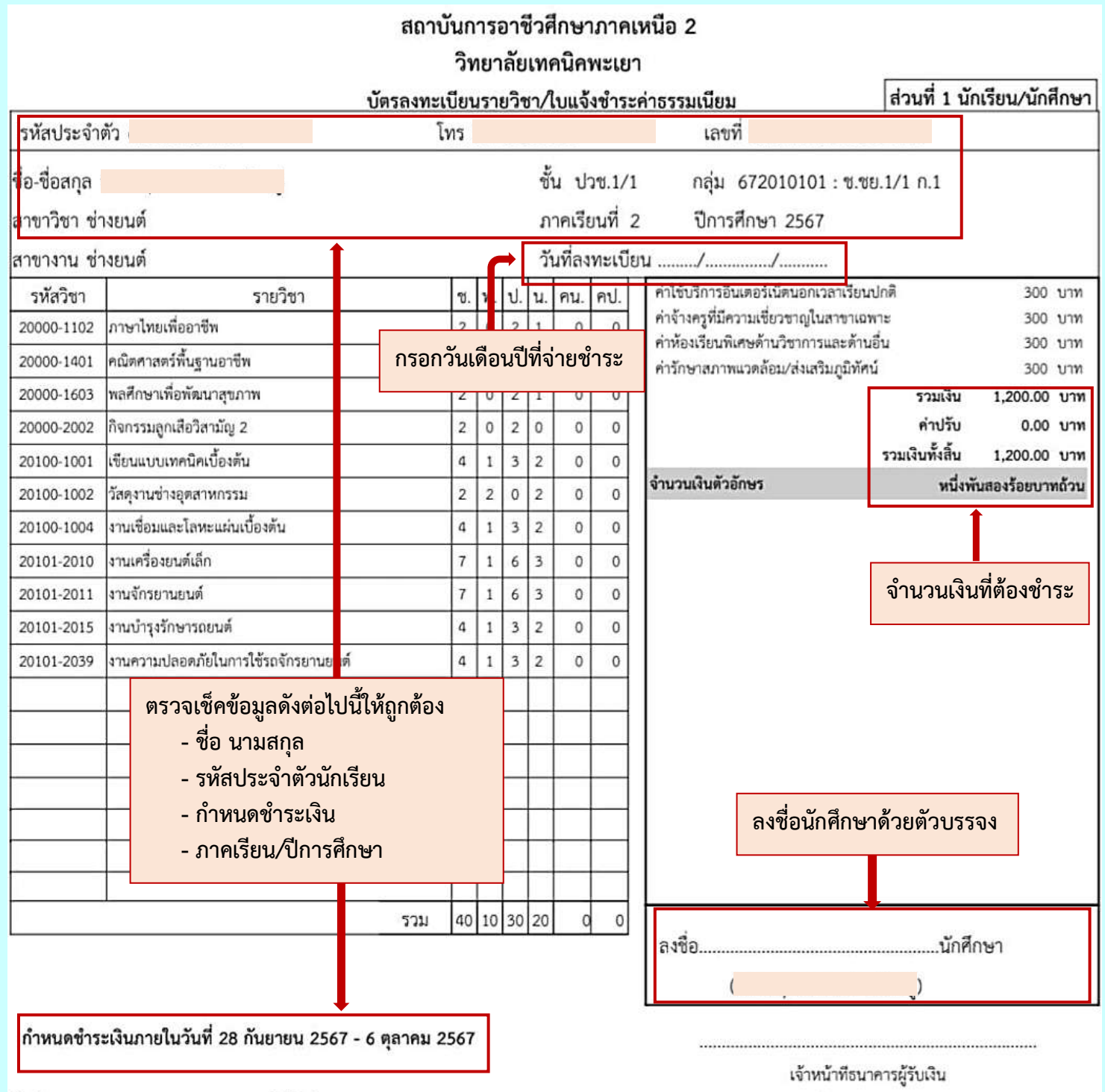

วันที่พิมพ์รายงาน 11 ตุลาคม 2567 16:49 น.

(ลงลายมือชื่อและประทับตราธนาคาร)

ผู้พิมพ์

## \*\*กรณีชำระผ่านแอปธนาคาร โดยการสแกน CR CODE \*\*

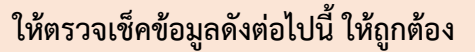

- ชื่อ นามสกุล
- รหัสประจำตัวนักเรียน
- กำหนดชำระเงิน
- ภาคเรียน/ปีการศึกษา

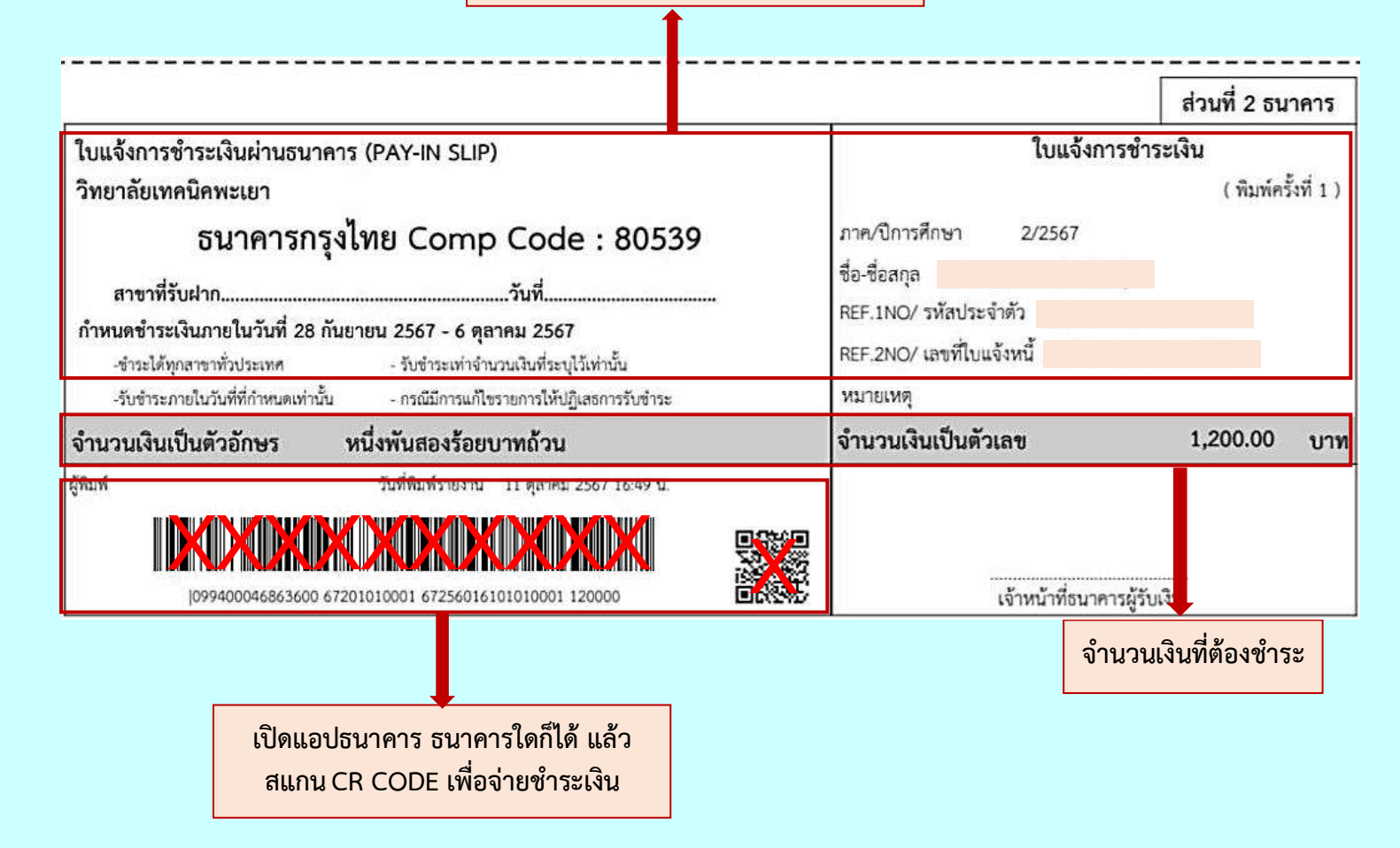